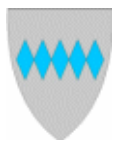

# SOLUND KOMMUNE Mi side i Visma

Tilsette i Solund kommune har ei eiga «nettside» med tilgang til opplysingar om person- og løn som er registrert i lønssystemet. Via denne sida finn du óg lønsslippar, forhandlingsbrev m.m.

#### Logg på Visma:

Gå til kommunen si heimeside, <u>www.solund.kommune.no</u>, klikk snarvegen For tilsette i toppen av sida:

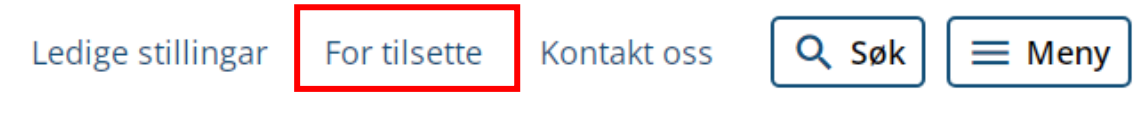

Eller du kan klikke på/kopiere denne linken: https://vismasolund.sysikt.no/enterprise

Du får opp det nye innloggingsbiletet til Visma der du kan logge deg inn med elektronisk ID (ID-porten/bankID).

**NB!** Fyrste gongen du logga inn må du kople e-postadressa di opp mot ID-porten/bankID:

| Visma Enterprise                                                                                                    |
|----------------------------------------------------------------------------------------------------|
| Please provide the email address of an existing account or one to create<br>a new account which will be associated with your <b>ID-porten</b> account.<br>We will send a security code to this email address for verification. |
| $\frown \rightarrow enter \ email \ address$                                                                                                    |
| Send email                                                                                                    |
| S VISMA                                                                                                    |

Det er då viktig at du brukar den e-postadressa som ligg i lønssystemet. Er du usikker, avbryt pålogginga og ta kontakt med økonomikontoret og avklar dette!

Er du allereie brukar, legg inn e-postadressa du har fått melding om ny lønsslipp på. Skriv inn rett adresse og klikk på «Send email» Du får opp fylgjande bilete:

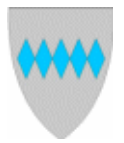

### SOLUND KOMMUNE Mi side i Visma

| u should have re<br>Deductor | eceived an em    | ail with a 6-digit security code in your<br> |
|------------------------------|------------------|----------------------------------------------|
| =                            | order to lin     | nk your account.                             |
| $\rightarrow$ lente          | er your security | y code                                       |
|                              |                  |                                              |
|                              | Back             | Link Account                                 |

Skriv inn koden du får i e-posten (jfr førre bilete) og <u>klikk Link Account</u> NB! Ikkje bruk Enter – då feilar det!.

Gratulerer - du er no inne!

Neste gong du loggar på brukar du berre ID-porten til innlogging

Etter pålogging kjem du til «heimesida» di. For å finne lønsslippane dine, klikk på **Meg selv** og deretter **Dokumenter:** 

| Visma Ente | erprise   | Hjem  | Meg selv  | Medarbe    | eidere | eHande | el   | Fakturaer   | Økonomi | ВІ |  |
|------------|-----------|-------|-----------|------------|--------|--------|------|-------------|---------|----|--|
| Personalia | Personals | kjema | Pårørende | Kompetanse | Dokur  | menter | Søkr | nader Reise | regning |    |  |
|            |           |       |           |            |        |        |      |             |         |    |  |

Du får då opp fylgjande bilete:

| Visma En   | terprise   | Hjem    | Meg selv    | Medar      | beidere | eHande   | Faktu   | ıraer  | Økonomi | BI |
|------------|------------|---------|-------------|------------|---------|----------|---------|--------|---------|----|
| Personalia | Personals  | kjema   | Pårørende K | Competanse | Doku    | menter S | øknader | Reiser | regning |    |
|            |            |         |             |            |         |          |         |        |         |    |
| Dokume     | enter      |         |             |            |         |          |         |        |         |    |
| Forhandlin | asbrev (2) |         |             |            |         |          |         |        |         |    |
|            | goo.or (2) |         |             |            |         | -        | *       |        |         |    |
|            |            |         |             |            |         |          |         |        |         |    |
| Selskap    | Ор         | prettet |             | $\odot$    | Fil     |          |         |        |         |    |

Forhandlingsbrev er sett som default verdi, du finn lønsslippane ved å klikke på rullegardina her og velje Lønnslipper:

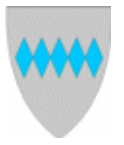

## SOLUND KOMMUNE Mi side i Visma

#### Dokumenter

| Forhandlingsbrev (2)  | × * |
|-----------------------|-----|
|                       | Q,  |
| Forhandlingsbrev (2)  |     |
| Lønnslipper (25)      |     |
| Personalmeldinger (0) |     |
| Timelister (0)        |     |

Du opnar lønsslippen ved å klikke last ned ytterst til høgre på linja

På denne sida kan du óg søkje om ferie, registrere fråvær, lage reiserekning (eiga rettleiing), legge inn pårørande m.m.